# ÚTMUTATÓ

#### az Ifjúsági Nemzetközi Konferencia Tudományos Pályázat (INKP) beadásához

Az INKP pályázat weboldalára az Akadémiai Adattárba (AAT) történő belépéshez használt azonosítókkal lehet bejelentkezni. Amennyiben elfelejtette jelszavát, a <u>https://aat.mta.hu</u> oldalon tud új jelszót igényelni.

A pályázat elektronikus benyújtása a <u>https://palyazat.mta.hu/inkp\_2025/</u> weboldalon mezők kitöltésével, illetve a szükséges mellékleteknek az oldalra való feltöltésével történik. Bizonyos adatok kitöltése és bizonyos mellékletek feltöltése kötelező, ezek hiányában a pályázat lezárása sikertelen lesz, és a rendszer jelzi, hogy hol van hiányosság.

A pályázat feltöltésének módját a mellékelt lépésenkénti útmutató tartalmazza.

Az egyes lépések közben és után is érdemes a felső menüsorban található "Ment"-re kattintani. A pályázat feltöltése bármikor megszakítható, és a weboldalról való kilépés után egy későbbi időpontban történő újbóli belépéskor folytatható. Újbóli belépéskor a megkezdett pályázat a "Pályázati lista" menü alatt a pályázó nevére kattintva nyitható meg, és folytatható a feltöltés.

A weboldal fontosabb menüpontjai:

- 1. A Pályázó adatai (a "Pályázat" főmenü alatt): ezeket az adatokat a pályázati rendszer a pályázó AAT-ben szereplő adatlapjáról veszi át, módosításukra csak az AAT-ben van lehetőség <u>https://aat.mta.hu/aat</u>. Frissítés után az új adatokat az AAT adminisztrátorának jóvá kell hagyni, ezért a pályázati weboldalon csak később jelennek meg a frissített adatok. A pályázat további adatainak kitöltése és mellékleteinek feltöltése ettől függetlenül folytatható, illetve a pályázat lezárható.
- 2. A *Pályázat adatai* (a "Pályázat" főmenü alatt): ezeket az adatokat a pályázónak kell kitölteni a pályázati weboldalon. Bizonyos adatok esetén információs mezők szolgáltatnak további információt. A kurzorral a mező fölé állva jelenik meg az információ.
- 3. *Letöltés* menüpont: a pályázathoz szükséges kitöltendő dokumentumok innen érhetők el.
- 4. *Mellékletek* főmenü: a pályázat mellékleteit pdf formátumban ide kell feltölteni (önéletrajz, rendezvényre szóló meghívó másolata vagy a konferencia felhívása, absztrakt/poszter 1 oldalas összefoglalója, a tervezett előadás/poszter elfogadása esetén a visszaigazolás, kitöltött és aláírt nyilatkozatok).

Lezárás után a feltöltött adatok már nem módosíthatók. Az összevont nyilatkozat, a befogadó nyilatkozat, valamint az átláthatósági nyilatkozat eredeti példányát kérjük kinyomtatva, aláírva postai úton is megküldeni, amennyiben a pályázó a Kormány rendeletében meghatározott, azonosításra visszavezetett dokumentumhitelesítés szolgáltatással (AVDH, vagy más minősített, személyes elektronikus aláírás) nem látta el elektronikusan a dokumentumot.

További információért forduljon az MTA Titkársága Nemzetközi Kapcsolatok Osztályához (Solymosi Beáta, <u>solymosi.beata@titkarsag.mta.hu</u>).

Az eredeti, aláírt nyilatkozatokat a következő címre várjuk: MTA Titkársága Nemzetközi Kapcsolatok Osztálya 1051 Budapest, Nádor u 7.

<u>Melléklet</u>

## 1. Bejelentkezés a <u>https://palyazat.mta.hu/inkp\_2025</u> oldalra

| IFJÚSÁGI NEMZETKÖZI KONFERENCIA TUDOMÁNYOS<br>Pályázati rendszer                                                                                                    |
|----------------------------------------------------------------------------------------------------|
| edu D       Bejelentkezés a Ifjúrjáji Nemzetközi Konferencia Tudományoz pályázati rendszerek       Elfelejtett jelszó       Pályázatok         Üdvözöljük<br>Konferenci       gyar Tudományos Akadémia Ifjúsági Nemzetközi         mányos pályázati rendszerében!                                                                                                    |
| Belépés után Bejelentkezés a felületre.                                                                                                    |
| BEJELENTKEZÉS/SIGN IN<br>Magyar Tudományos Akadémia/Hungarian Academy of Sciences<br>Effelgített jelszó / Forgotten password Segítség / Help                                                                                                    |
| Kérjük, adja meg az Akadémiai Adattárban használt felhasználónevét és jelszavát az alábbi űrlapon.<br>Please enter your username and password for the Academy Database in the form below.<br>Felhasználónév / Username<br>Jelszó / Password<br>Felhasználónév / Username<br>Felhasználónév / Username<br>Felhas |
| Adatok frissítése az Akadémiai Adattárból «                                                                                                    |
|                                                                                                    |

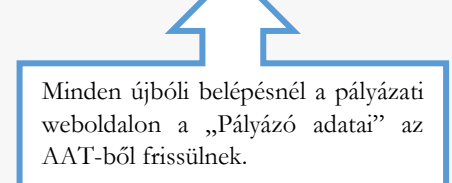

#### 2. A pályázat megkezdése

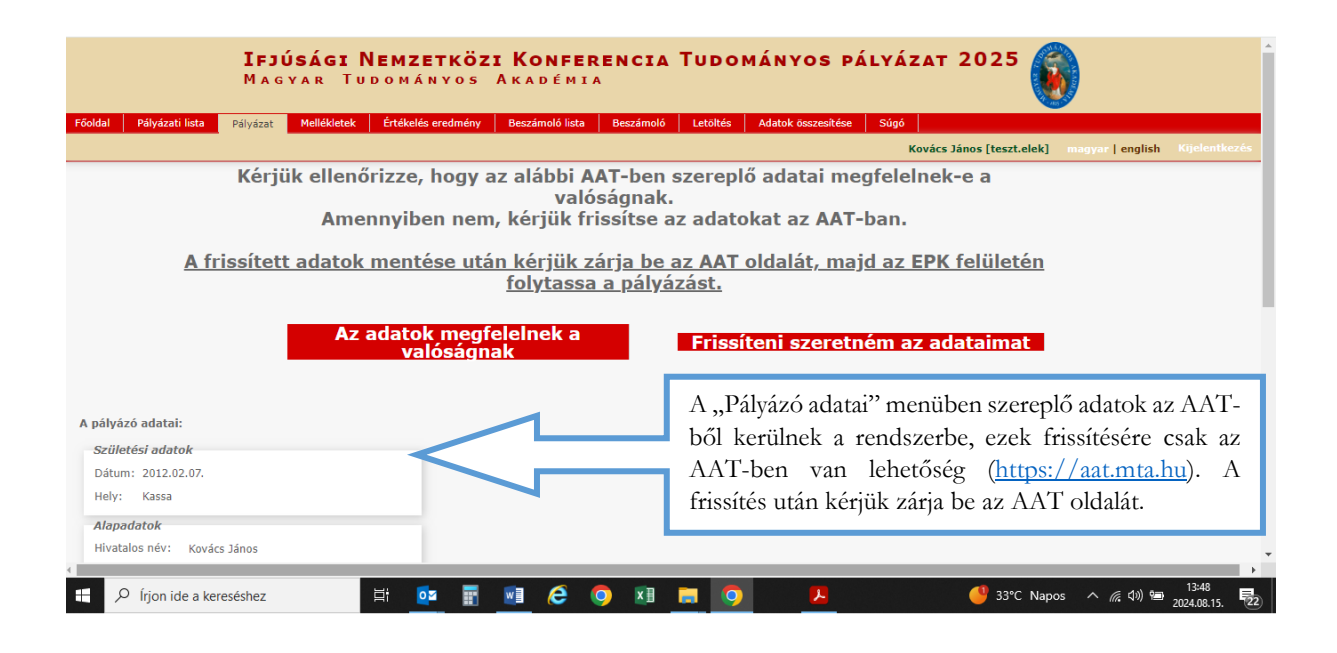

| ldal Pályázati lista Pályázat Mellékletek Értékelés eredmé    | ny Beszámoló lista Beszámolo | ó Letöltés Adatok ö | sszesítése Súgó |                |            |
|---------------------------------------------------------------|------------------------------|---------------------|-----------------|----------------|------------|
| Pályázati kategóriák                                          |                              |                     | Kattintson a    | Megnálvázás"   | Kijelentko |
| lyázati kategóriák:                                           |                              |                     | acmbra          | "integputjunue |            |
| úsági Nemzetközi Konferencia Tudományos Pályázat 2025: Megpál | yázás Pályázható: 2024       |                     | gombia.         |                |            |
|                                                               |                              |                     |                 |                |            |
| pályázó adatai:                                               |                              |                     |                 |                |            |
| Születési adatok                                              |                              |                     |                 |                |            |
| Dátum: 2012.02.07.                                            |                              |                     |                 |                |            |
| Hely: Kassa                                                   |                              |                     |                 |                |            |
| Alapadatok                                                    |                              |                     |                 |                |            |
| Hivatalos név: Kovács János                                   |                              |                     |                 |                |            |
| Állampolgárság: szlovák                                       |                              |                     |                 |                |            |
| Neme: Férfi                                                   |                              |                     |                 |                |            |
| MTA ID: 10041258                                              |                              |                     |                 |                |            |
| Levelezési cím                                                |                              |                     |                 |                |            |
| Elsődleges email: gipsz.jakab@titkarsag.mta.hu                |                              |                     |                 |                |            |
| Munkahely                                                     |                              |                     |                 |                |            |
|                                                               |                              |                     |                 |                |            |

## 3. A "pályázó adatai" menü

| <u>A frissített adatok mentése után ké</u><br><u>fol</u>                                                                       | ér <u>jük zárja be az AAT oldalát, majd az EPK felületén</u><br>lytassa a pályázást. |
|----------------------------------------------------------------------------------------------------|--------------------------------------------------------------------------------------|
| Az adatok megfeleli<br>valóságnak                                                                                              | nek a Frissíteni szeretném az adataimat                                              |
| A pályázó adatai:                                                                                                    |                                                                                      |
| A vörössel jelölt mezőket kérem töltse ki az<br>Akadémiai Adattárbani Az Akadémiai<br>Adattárba való belépéshez ide kattintson |                                                                                      |
| Születési adatok<br>Dátum: 2012.02.07.                                                                                         |                                                                                      |
| Hely: Kassa                                                                                                    |                                                                                      |
| Alapadatok<br>Hivatalos név: Kovács János                                                                                      |                                                                                      |
| Állampolgárság: szlovák                                                                                                    |                                                                                      |
| MTA ID: 10041258                                                                                                    | Piros kerettel jelennek meg azok a még hiányzó adatok,                               |
| Levelezési cím<br>Elsődleges email:                                                                                            | melyeknek az AAT-ben való kitöltése kötelező.                                        |

## 4. A "Pályázat adatai" menü kitöltése

| <b>Ifjúsági Nemzetközi Konferencia Tu</b><br>Magyar Tudományos Akadémia                                                                                                    | IDOMÁNYOS PÁLYÁZAT 2025 🕟                                                                 |
|----------------------------------------------------------------------------------------------------|-------------------------------------------------------------------------------------------|
| Főoldal Pályázati lista Pályázat Mellékletek Értékelés eredmény Beszámoló lista Beszámoló Let                                                                                                    | töltés Adatok összesítése Súgó<br>Kovács János (teszt-elek) manyar Lenglish Külelentkezés |
| Pělýázó adatainak frissítése AAT-ből Új pálýázat Pályázat lezárás Nyomtatás Ment          A pályázó adatai       A pályázat adatai         A pályázat alapadatai:       Image: Construction of the second second | A pályázatra vonatkozó<br>adatokat a "Pályázat adatai"<br>menüben kell megadni.           |
| Elérhetőség         Email cím:         Mobiltelefon:         Egyéb telefonszám:         A rendezvény adatai         A rendezvény címe:         A rendezvény típusa:         A rendezvény típusa:         A rendezvény helyszíne (ország):                                                                                                    |                                                                                           |

Az egyes lépések közben és után is érdemes a felső menüsorban található "Ment"-re kattintani.

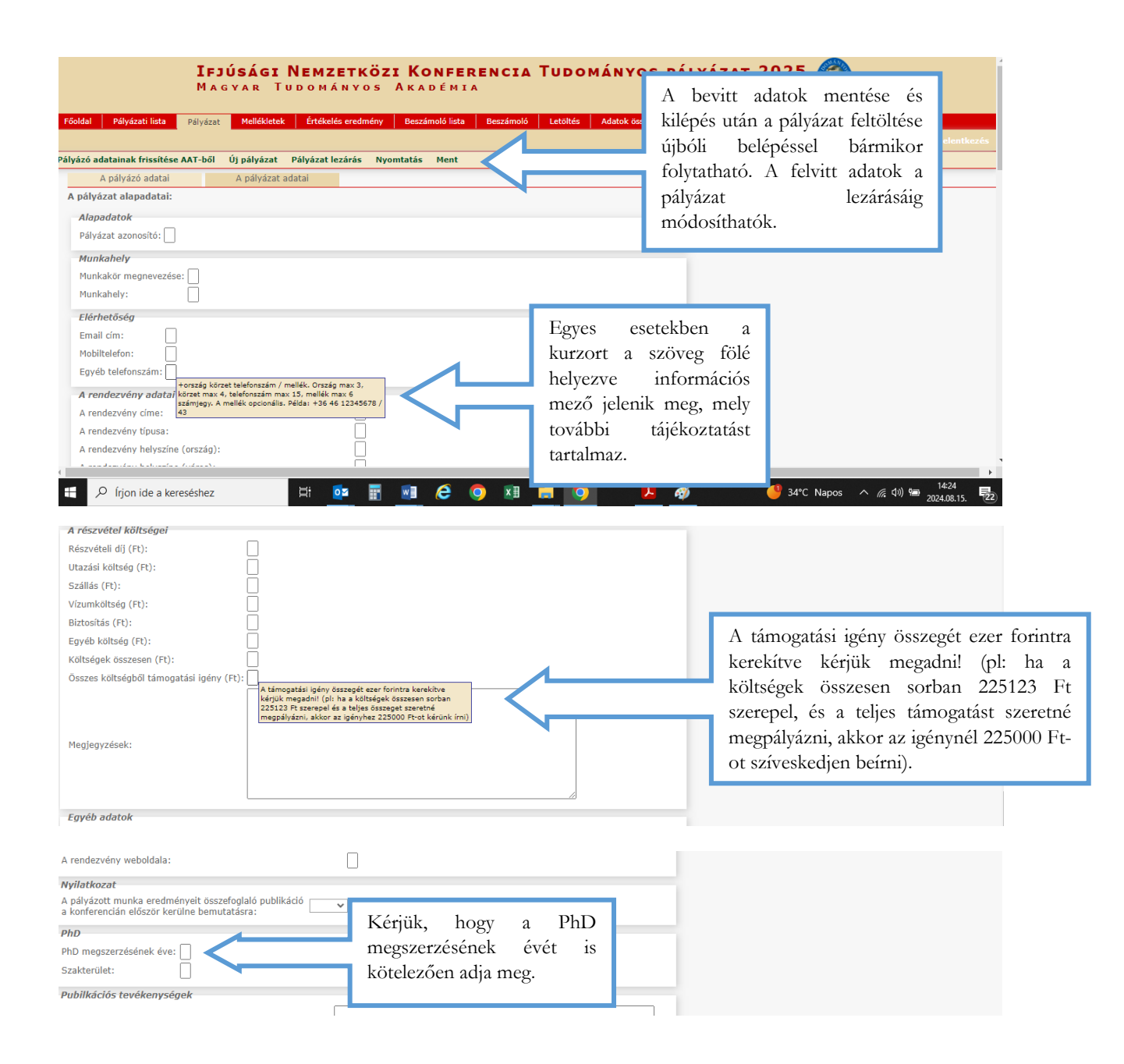

#### 5. A mellékletek feltöltése

| TETÚSÁGI NEMZETKÖZI KONEEDENC                                                                           | τα Τμρομάννος βάινάζατ 2                                     | 025                                        |
|----------------------------------------------------------------------------------------------------|--------------------------------------------------------------|--------------------------------------------|
| Magyar Tudományos Akadémia                                                                              |                                                              |                                            |
| Főoldal Pályázati lista Pályázat Mellékletek Értékelés eredmény Beszámoló lista Beszámo                 | ló Letöltés Adatok összesítése Súgó                          |                                            |
| Kovács János [teszt.elek] - Ifj                                                                         | úsági Nemzetközi Konferencia Tudományos Pályázat 2025        | - (INKP2025-2) magyar   english Kijelentke |
| yomtatās Feltöltēs/módositās                                                                            |                                                              |                                            |
| A pályázó által csatolt dokumentumok (*=kötelezően feltöltendő mellékletek)                             |                                                              |                                            |
| Csatolmány neve                                                                                         | Csatolva Törlés                                              | Megjegyzés                                 |
| * 1. melléklet: leíró szakmai önéletrajz (max. 2 oldal; pdf formátum):                                  | <ul> <li>Fájl kiválasztása Nincs fájl kiválasztva</li> </ul> |                                            |
| * 2. melléklet: rendezvényre szóló meghívó másolata vagy a konferencia felhívása (pdf formátum):        | Fájl kivála a Nincs fájl kiválasztva                         |                                            |
| 3. melléket: absztrakt vagy poszter kb. 1 oldalas összefoglalója (pdf formátum):                        | Fájl kiválas sa Nincs fájl kiválasztva                       |                                            |
| 4. melléklet: tervezett előadás vagy poszter elfogadásáról szóló visszaigazolás másolata (pdf formátum) |                                                              |                                            |
| 5. melléklet: Összevont nyilatkozat (pdf formátum):                                                     | A fájlok kiválasztásával ide                                 | 3                                          |
| 6. melléklet: Befogadó nyilatkozat (pdf formátum):                                                      | kell a mellékleteket feltölten                               | ;                                          |
| 7. melléklet: Átláthatósági nyilatkozat (pdf formátum):                                                 |                                                              | 1                                          |
|                                                                                                    | pdf formåtumban.                                             |                                            |
|                                                                                                    |                                                              |                                            |

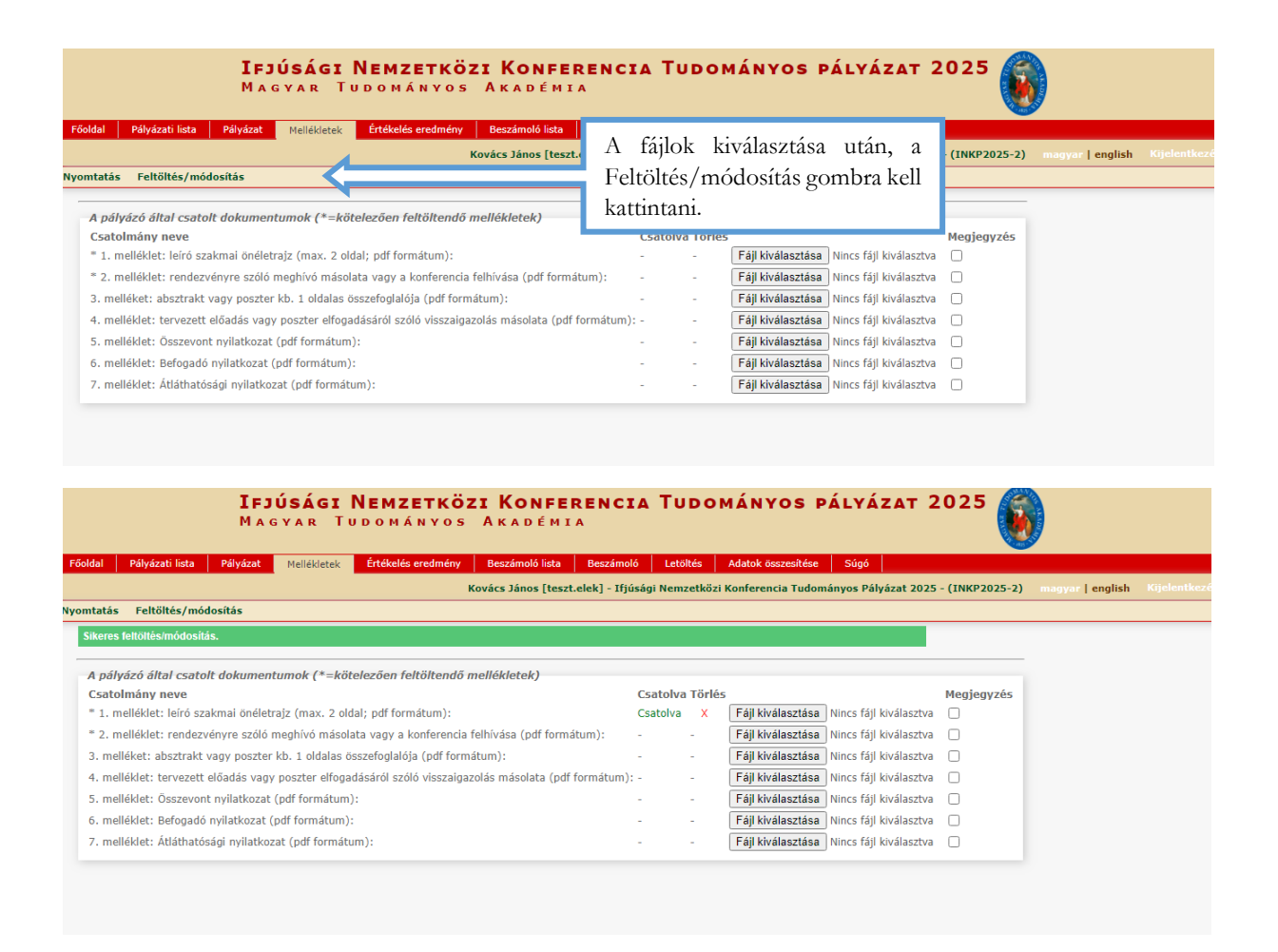

#### 6. Letöltés menüpont

A "Letöltés" menüpontból érhetők el a kitöltendő nyilatkozatok (összevont nyilatkozat, befogadó nyilatkozat, átláthatósági nyilatkozat), amelyeknek eredeti példányait (aláírással) kérjük szkennelni (pdf) és a "Mellékletek" menübe feltölteni. Amennyiben a feltöltött **nyilatkozatok** aláírása nem minősített, személyes elektronikus aláírással történt, az eredeti, aláírt nyilatkozatokat kérjük **postai úton** is megküldeni! A leíró szakmai önéletrajz sablonja is elérhető itt.

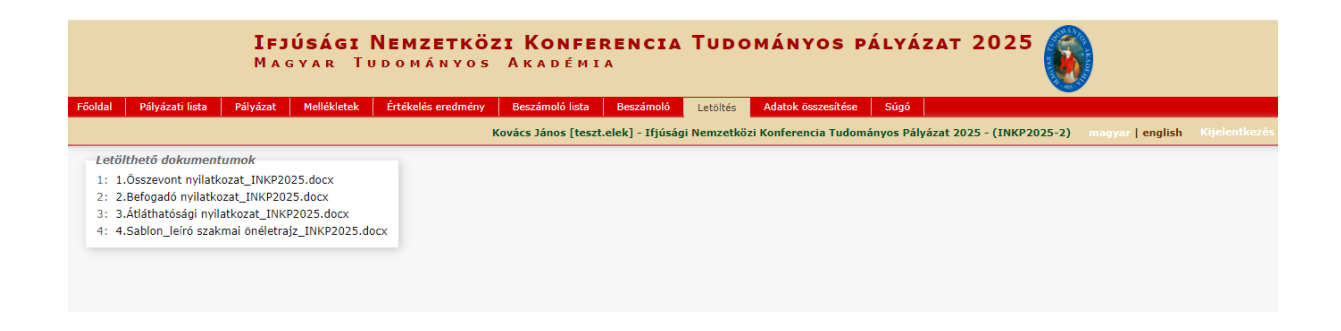

|                                                                                                    | <b>Ifjú</b><br>Magn                                                                 | <b>SÁGI NEMZ</b><br>Var Tudom                                                                          | ETKÖZI                                          | Konfer<br>Kadémi#                     | ENCIA                              | TUDOMÁN                 | YOS PÁ      | LYÁZAT 2025                                         |                  |      |
|----------------------------------------------------------------------------------------------------|-------------------------------------------------------------------------------------|----------------------------------------------------------------------------------------------------|-------------------------------------------------|---------------------------------------|------------------------------------|-------------------------|-------------|-----------------------------------------------------|------------------|------|
| Pályázati lista                                                                                     | Pályázat                                                                            | Mellékletek Értékelé                                                                                   | s eredmény E                                    | eszámoló lista                        | Beszámoló                          | Letöltés Adatok         | összesítése | Súgó<br>Kovács János [teszt.elek]                   | magyar   english | Kije |
|                                                                                                    | Pályázó név<br>Kovács János                                                         | Pályázat azonosító<br>INKP2025-2                                                                       | 10<br>Pályázat címe<br>Congress 2025            | Találatok:<br>Típus<br>Ifjúsági Nemze | - <b>1 / 1</b><br>közi Konferencia | Tudományos Pályázat 202 | 5           | Pályázható<br>2024.08.15. 08:00 - 2025.04.01. 23:59 |                  |      |
| A pályáz<br>megszakí<br>kilépés ut<br>Az old<br>belépéske<br>pályázat a<br>alatt, a p<br>nyitható a | at feltö<br>tható é<br>án) késő<br>alra te<br>or a<br>1 "Pályá:<br>ályázó r<br>neg. | ltése bármi<br>is (mentés<br>őbb folytatha<br>örténő újl<br>megkezo<br>zati lista" mo<br>nevére kattin | kor<br>és<br>utó.<br>póli<br>lett<br>enü<br>tva |                                       |                                    |                         |             |                                                     |                  |      |

## 7. A pályázat feltöltésének folytatása későbbi időpontban

8. Teljes pályázat megtekintése / nyomtatása

| <b>IFJUSAGI NEMZETKOZI KONFER</b><br>Magyar Tudományos Akadémia                                                                                                    | RENCIA TUDOMÁNYOS PÁLYÁZAT 2025                                                                                                    |
|----------------------------------------------------------------------------------------------------|----------------------------------------------------------------------------------------------------|
| rőoldal Pályázati lista Pályázat <u>Mellékletek</u> Értékelés eredmény Beszámoló lista                                                                                                    | Beszámoló Letöltés Adatok összesítése Súgó                                                                                                    |
| Kovács János [teszt.e                                                                                                    | t.elek] - Ifjúsági Nemzetközi Konferencia Tudományos Pályázat 2025 - (INKP2025-2) magyar   english Kijelentke                                                                                                    |
| romtatás Feltöltés/módosítás                                                                                                    |                                                                                                    |
| A pályázó által csatolt dokumentumok (*=kötelezően feltöltendő mellékletek)<br>Csatolmány neve<br>* 1. melléklet: leíró szakmai önéletrajz (max. 2 oldal; pdf formátum):<br>* 2. melléklet: rendezvényre szóló meghívó másolata vagy a konferencia felhívása (pdf formátu<br>3. melléklet: absztrakt vagy poszter kb. 1 oldalas összefoglalója (pdf formátum):<br>4. melléklet: desztrakt vagy poszter kb. 1 oldalas összefoglalója (pdf formátum):<br>5. melléklet: Osszevont nyilatkozat (pdf formátum):<br>6. melléklet: Befogadó nyilatkozat (pdf formátum):<br>7. melléklet: Átláthatósági nyilatkozat (pdf formátum): | A weboldalra feltöltött adatok és a melléklet<br>"Adatok összesítése" menüben egyetlen PDF f<br>is fűzhetők, menthetők, nyomtathatók.<br>Az összevont nyilatkozat, a befogadó nyilatk<br>és az átláthatósági nyilatkozat eredeti, a<br>példányát kérjük postai úton is megküld<br>amennyiben a pályázó azt elektronikusan<br>minősített személyes aláírással látta el! A lezárt ti<br>pályázatot nem kell nyomtatva megküldeni. |
| IFJÚSÁGI NEMZETKÖZI KONFERI<br>MAGYAR TUDOMÁNYOS AKADÉMIA<br>Főoldal Pályázati lista Pályázat Mellékletek Értékelés eredmény 17 imoló lista<br>Kor<br>Pályázó adatainak frissítése AAT-ből új pályázat Pályázat lezárás                                                                                                    | A pályázat lezárása után már nincs mód változtatni<br>a feltöltött adatokon. Lezárási kísérletkor a rendszer<br>jelzi, ha kötelező adatok vagy kötelezően<br>feltöltendő mellékletek hiányoznak, és azok                                                                                                    |
| A pályázá adatai A pályázat adatai                                                                                                    | pótlásáig nem teszi lehetővé a pálvázat lezárását.                                                                                                    |
| A pályázó adatai A pályázat adatai<br>A pályázat alapadatai:<br>Alapadatok<br>Pályázat azonosító: INKP2025-2<br>Munkahely                                                                                                    | pótlásáig nem teszi lehetővé a pályázat lezárását.<br>A pályázat lezárásának határideje:<br>2025. április 1. 24:00 óra                                                                                                    |